## 都合により教室を欠席する場合における申込お手続きです。

### 1.出席予定一覧から欠席する受講日を選択し、欠席ボタンを押す

| 出席予定一覧                                                                                |                                                                        |                                                  |                 | ·           |                                         |                                                      |
|---------------------------------------------------------------------------------------|------------------------------------------------------------------------|--------------------------------------------------|-----------------|-------------|-----------------------------------------|------------------------------------------------------|
| 曜日固定制レッスンの出席予5<br>レッスンの振替をする場合は<br>レッスンの振替・欠席を取り3<br>※ボタンが何も表示されていれ                   | をを表示しています。<br>「振替」ボタン、レッスンを欠席す<br>肖す場合は、「取消」ボタンを押し<br>ない場合は、振替済みか期限が過き | る場合は「欠席」ボタンを押してください<br>ってください。<br>?ているため処理できません。 | ،\ <sub>0</sub> |             | 出席予定<br>(直近5件)                          |                                                      |
| 開催日時                                                                                  | レッスン                                                                   | 振替元日時                                            |                 |             | 成人                                      | @ 詳細                                                 |
| <ul> <li>第 2023/10/03 (火)</li> <li>● 15:30~16:30</li> </ul>                           | 幼学水泳(水)15:30<br>④ 詳編                                                   |                                                  | ♀ 振音            | 前 欠席        | ■ 2023/11/14 (火)<br>O 10:30~11:30       | C 転型<br>首 欠床                                         |
| <ul> <li>■ 2023/10/10 (火)</li> <li>● 15:30~16:30</li> </ul>                           | 幼学水泳(火)15:30<br><mark>Q 詳編</mark>                                      |                                                  | ♀ 振替            | 前 欠席        | 成人<br>■ 2023/11/21 (火)<br>③ 10:30~11:30 | <ul> <li>Q 詳細</li> <li>ご 振算</li> <li>首 欠席</li> </ul> |
| <ul> <li>         2023/10/17 (火)         ③ 15:30~16:30     </li> </ul>                | 幼学水泳(火)15:30<br><mark>Q 詳細</mark>                                      |                                                  | ♀ 振替            | 前 欠席        | 成人<br>■ 2023/11/28 (火)<br>© 10:30~11:30 | Q 詳細<br>♂ 振苔                                         |
| <ul> <li>■ 2023/10/24 (火)</li> <li>● 15:30~16:30</li> </ul>                           | 幼学水泳(火)15:30<br><mark>《 詳編</mark>                                      |                                                  | ♡振替             | 前 欠席        | 成人                                      | ● 欠席<br>Q 詳細                                         |
| <ul> <li>         2023/10/31 (火)     </li> <li>         ① 15:30~16:30     </li> </ul> | 幼学水泳(木)15:30<br><mark>Q 詳細</mark>                                      |                                                  | び 振替            | <b>苗</b> 欠席 | ■ 2023/12/05 (X)<br>© 10:30~11:30       | C 振音                                                 |

## 2. 欠席内容を確認し、欠席するボタンを押す

|                  |                    |                  | レッスン欠席の確認                                            |
|------------------|--------------------|------------------|------------------------------------------------------|
| レッスン欠席の確認        | 2<br>C             |                  | レッスンの欠席を行います。<br>以下の内容で間違いがなければ「欠席する」ボタン<br>を増して下さい。 |
| 以下の内容で融違いがなけれ    | ぎ「欠意する」ボタンを押して下きい。 |                  | 欠席内容                                                 |
| 欠席内容             |                    |                  | ● レッスン                                               |
| レッスン             | 幼児学童 水泳教室          |                  | 成人                                                   |
| EKt              | 2023/11/01 (水)     | 時間 15:30 - 16:30 | ● 日付                                                 |
| R528             | 君津(77)·瑛亮)         |                  | 2023/11/14 (火)                                       |
| _ <del>_</del> ≁ |                    |                  | • 時間                                                 |
| - /              |                    |                  | 10:30 - 11:30                                        |
|                  | ← 戻る               |                  | ● 店舗<br>君津(テスト環境)                                    |
|                  |                    |                  | ● <b>□</b> − <del>チ</del>                            |
|                  |                    |                  |                                                      |
|                  |                    |                  | <ul> <li>ノ 欠席する</li> </ul>                           |

3.申込完了

**←** 戻る

# 【欠席した教室を取り消す場合】

#### 1.出席予定一覧から欠席を取消する受講日を選択し、取消ボタンを押す

| 出席予定一覧<br>曜日固定制レッスンの出席予算<br>レッスンの振替をする場合は<br>レッスンの振替・欠席を取り<br>※ボタンが何も表示されていた | Eを表示しています。<br>「振着」ボタン、レッスンを欠席す<br>首す場合は、「取消」ボタンを押し<br>よい場合は、振替済みか期限が過ぎ | る場合は「欠席」ボタンを押してくだ<br>てください。<br>ているため処理できません。 | さい。                     |             | 出席予定<br>(直近5件)                          | 0 296                                                                                                    |
|------------------------------------------------------------------------------|------------------------------------------------------------------------|----------------------------------------------|-------------------------|-------------|-----------------------------------------|----------------------------------------------------------------------------------------------------|
| 開催日時                                                                         | レッスン                                                                   | 振替元日時                                        |                         |             | 成人<br>= 2023/11/14 (火)                  | C 振音                                                                                                    |
| 篇 2023/10/03 (火)<br>᠑ 15:30~16:30                                            | 幼学水泳(水)15:30<br>역 詳細                                                   |                                              | ×<br><sup>欠廃</sup> び 振替 | ₩ 取消        | 成人                                      | * 取消<br>Q 詳細                                                                                                    |
| ■ 2023/10/10 (火)<br>© 15:30~16:30                                            | 幼学水泳(火)15:30<br>역 詳細                                                   |                                              | € 振替                    | 前 欠席        | ■ 2023/11/21 (火)<br>③ 10:30~11:30       | <ul> <li>(1) 振算</li> <li>(1) 振算</li></ul> |
| <ul> <li>■ 2023/10/17 (火)</li> <li>④ 15:30~16:30</li> </ul>                  | 幼学水泳(火)15:30<br>९ 詳細                                                   |                                              | い 振替                    | 前 欠席        | 成人<br>■ 2023/11/28(火)<br>© 10:30~11:30  | Q 詳細 ○ 振誓 首 欠席                                                                                                    |
| <ul> <li>■ 2023/10/24 (火)</li> <li>③ 15:30~16:30</li> </ul>                  | 幼学水泳(火)15:30<br>Q 詳欄                                                   |                                              | ♀ 振替                    | 葡 欠席        | 成人<br>■ 2023/12/05 (火)<br>● 10:30~11:30 | Q 詳細<br>C 振苔                                                                                                    |
| <ul> <li>■ 2023/10/31 (火)</li> <li>③ 15:30~16:30</li> </ul>                  | 幼学水泳(木)15:30<br>《 詳細                                                   |                                              | ○ 振替                    | <b>葡</b> 欠席 | 0 10.00 - 11.00                         |                                                                                                    |

### 2. 欠席内容を確認し、欠席を取り消すボタンを押す

| シンシン(市内なAUOVEEss)         X#2800AU&T.<br>ロンの和では急いがなければ「欠原を取り消す」ポタンを押して下さい。         ング席内容                 ア店内容               レンシン               レンシン               レンシン               レンシン               レンシン               レンシン               ローボ               レンシン               レンシン               ローボ               ローボ               ローボ               ロー             ・                                                                                                    | XHU/UTELD     X#280%LST.       Athracticals: Wathrul (Dokestional) #50-beput relationship)     Athracticals: Wathrul (Dokestional) #50-beput relationship)       Athracticals: Wathrul (Dokestional) #50-beput relationship)     Image: Comparison of the comparison of the comparison of                                                                                          | 、ハフトの度販売の                | 1.72年三刃               |                  | レッスン欠席取消の確認                                      |
|----------------------------------------------------------------------------------------------------|----------------------------------------------------------------------------------------------------|--------------------------|-----------------------|------------------|--------------------------------------------------|
|                                                                                                    | Addra J 欠痛を取り消す」 ポタンを押して下さい。                                                                                                    | ッヘノス市政府の                 | プロ注意心                 |                  | 欠廃を取り消します。<br>以下の内容で間違いがなければ「欠廃を取り消す」ボタンを押して下さい。 |
| 火筋内容         レジスン         処防学型 水冷敏室         成人           日付         2023/11/01 (火)         時間         15:30 - 16:30         6日付         2023/11/14 (火)           店舗         電気(水噴魚)         15:30 - 16:30         6日間         2023/11/14 (火)         6日間           コーチ         「         10:30 - 11:30         10:30 - 11:30         10:30 - 11:30         10:30 - 11:30                                                                                                    | スン 私児学屋 永林敏道<br>日秋 2023/11/01 (水) 内田 15:30 - 16:30<br>白雄 電道(7)/環境)<br>- チ                                                                                                    | を取り消します。<br>の内容で間違いがなければ | ば「欠席を取り消す」ボタンを押して下さい。 |                  | 欠席内容                                             |
| 欠席内容         成人           レッス>         処児草型 水泳数室         ●日付           日付         2023/11/01 (分)         時間         15:30 - 16:30           日前         重型(2)/10/11 (分)         時間         15:30 - 16:30           口一方         二         二         一                                                                                                    |                                                                                                    |                          |                       |                  | • レッスン                                           |
| レッスン       効児学園 水緑敷屋       ●日村         日村       2023/11/01 (分)       時間       15:30 - 16:30         店舗       営業(7)環境)       ●日村       2023/11/14 (分)         コーチ                                                                                                    |                                                                                                    | 欠席内容                     |                       |                  | 成人                                               |
| 日付     2023/11/01 (水)     時間     15:30 - 16:30     2023/11/14 (火)       広調     雪雀(小環県)     ・時間       コーチ     ・店舗                                                                                                    | HW 2023/11/01 (火) 10分 15:30 - 16:30 2023/11/01 (火) 2023/11/01 (火) 2023/11/01 (L) 2023/11/01 (L) 2023/1100(L) 2023/110(L) 2023/110(L) 2023/110(L) 2023/110( | レッスン                     | 幼児学童 水泳教室             |                  | ●日付                                              |
| 広調 巻進(万) 機(所)<br>□ーチ<br>・時間<br>10:30 - 11:30<br>・時間<br>10:30 - 11:30<br>・ 時間<br>10:30 - 11:30<br>・ 時間<br>10:30 - 11:30<br>・ 時間<br>10:30 - 11:30<br>・ 時間<br>10:30 - 11:30<br>・ 時間<br>10:30 - 11:30<br>・ 時間<br>10:30 - 11:30<br>・ 時間<br>10:30 - 11:30<br>・ 時間<br>10:30 - 11:30<br>・ 日本<br>・ 日本 | <ul> <li>● 時間</li> <li>● 時間</li> <li>10:30 - 11:30</li> <li>● 店舗</li> <li>※加を取り消</li> </ul>                                                                                                    | BM                       | 2023/11/01 (水)        | 時間 15:30 - 16:30 | 2023/11/14 (火)                                   |
| ■ 10:30 - 11:30<br>コーチ                                                                                                    | <ul> <li>・ 成る (大地を取り)</li> <li>・ 成る (大地を取り)</li> <li>・ 広論</li> <li>         お迎(大地環境)         <ul> <li></li></ul></li></ul>                                                                                                    | 1998                     | (第3章/マフ)は第4回/         |                  | ● 時間                                             |
| ⊐_ <del>7</del> • R¥                                                                                                    | -子 ● 店舗 名□(7↓)現代)                                                                                                    | Aster                    |                       |                  | 10:30 - 11:30                                    |
|                                                                                                    | 4 戻る 欠後を取り済                                                                                                    | コーチ                      |                       |                  | <ul> <li>店舗</li> </ul>                           |
| 君津(7)环境境)                                                                                                    | ◆ 戻る 欠席を取り消                                                                                                    |                          |                       |                  | 君津(テスト環境)                                        |

3. 申込完了